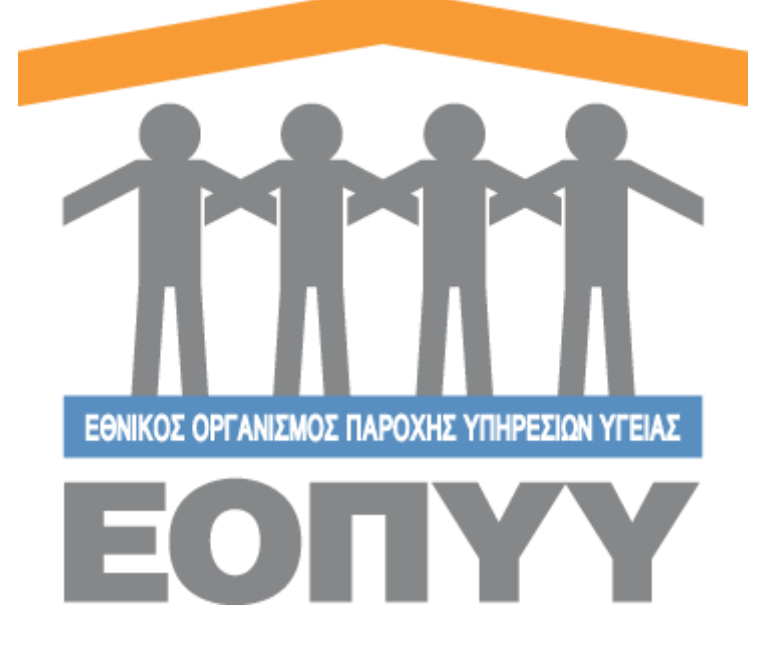

## Οδηγίες χρήσης εφαρμογής Ε.Ο.Π.Υ.Υ - Σύστημα Ηλεκτρονικής Προέγκρισης Φαρμάκων για Θεράποντες Ιατρούς

Version 0.0.1 25/04/2018

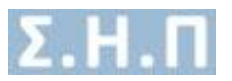

# Περιεχόμενα

| Οδηγία<br>Θεράπ | ες χρήσης εφαρμογής Ε.Ο.Π.Υ.Υ - Σύστημα Ηλεκτρονικής Προέγκρισης Φαρμάκων γ<br>ιοντες Ιατρούς | ια<br>1 |
|-----------------|-----------------------------------------------------------------------------------------------|---------|
| 1.              | Είσοδος στο σύστημα                                                                           | 3       |
| 2.              | Αλλαγή Κωδικού / Αποσύνδεση                                                                   | 4       |
| 3.              | Ασθενείς                                                                                      | 4       |
| 4.              | Προφίλ                                                                                        | 15      |
| 5.              | Επικοινωνία                                                                                   | 16      |
| 6.              | Οδηγίες Χρήσης                                                                                | 16      |

| Εικόνα 1 Είσοδος στο σύστημα                                                  | 3    |
|-------------------------------------------------------------------------------|------|
| Εικόνα 2 Ενέργειες Ιατρού                                                     | 3    |
| Εικόνα 3 Φόρμα αλλαγής κωδικού                                                | 4    |
| Εικόνα 4 Λίστα Ασθενών                                                        | 5    |
| Εικόνα 5 Προσθήκη Ασθενή                                                      | 5    |
| Εικόνα 6 Επιλογές Ασθενή                                                      | 6    |
| Εικόνα 7 Αναζήτηση με βάση το Α.Μ.Κ.Α                                         | 6    |
| Εικόνα 8 Παράδειγμα Δημιουργίας Ασθενή                                        | 6    |
| Εικόνα 9 Προβολή βασικών στοιχείων και αιτήσεων ασθενή                        | 8    |
| Εικόνα 10 Πλήρη Στοιχεία Ασθενή                                               | 8    |
| Εικόνα 11 Αναδυόμενο παράθυρο αφού πατήσουμε το κουμπί «ΝΕΑ ΑΙΤΗΣΗ»           | 9    |
| Εικόνα 12 Βασικά στοιχεία αίτησης                                             | 9    |
| Εικόνα 13 Φόρμα συμπλήρωσης φαρμάκου                                          | . 10 |
| Εικόνα 14 Οθόνη που οδηγείται ο χρήστης είτε μετά το αναδυόμενο παράθυρο που  |      |
| δημιουργεί μία καινούρια αίτηση είτε όταν προβάλει ή επεξεργάζεται την αίτηση | . 10 |
| Εικόνα 15 Καταστάσεις                                                         | . 11 |
| Εικόνα 16 Προσωπικά στοιχεία χρήστη                                           | . 15 |
| Εικόνα 17 Στοιχεία διεύθυνσης εργασίας χρήστη                                 | . 15 |
| Εικόνα 18 Προσθήκη / Επεξεργασία διεύθυνσης εργασίας χρήστη                   | . 16 |
| Εικόνα 19 Φόρμα Επικοινωνίας                                                  | . 16 |
|                                                                               |      |

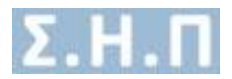

## 1. Είσοδος στο σύστημα

Με την επιτυχή είσοδο στο σύστημα μέσω της σελίδας της εισόδου (Εικόνα 1) ο χρήστης μεταφέρεται στην κεντρική οθόνη του διαχειριστή, όπου περιλαμβάνει τις παρακάτω ενέργειες.

- Αλλαγή Κωδικού / Αποσύνδεση
- Ασθενείς
- Προφίλ
- Επικοινωνία
- Οδηγίες Χρήσης

|                                              | τιτη το το το το το το το το το το το το το  |
|----------------------------------------------|----------------------------------------------|
|                                              | Επιλογή Τύπου Χρήστη *                       |
|                                              | Ιατρός 🔻                                     |
| τύστημα Ηλεκτρονικής Προέγκρισης             | Ονομα Χρήστη *<br><br>Κωδικός *              |
|                                              | Ιατρική Ειδικότητα *                         |
| Επιλογή Τύπου Χρήστη *                       | - · · ·                                      |
| Επιλέξτε Τύπο Χρήστη 🔹                       |                                              |
| Επιλέξτε Τύπο Χρήστη                         | Εισοοος                                      |
| Ιατρός<br>Εσωτερικός Χρήστης                 | Πιστοποίηση Ιατρών ΕΚΠΥ                      |
| Copyright © 2018 E.O.Π.Y.Y.<br>Version 0.0.1 | Copyright © 2018 E.O.Π.Y.Y.<br>Version 0.0.1 |

Εικόνα 1 Είσοδος στο σύστημα

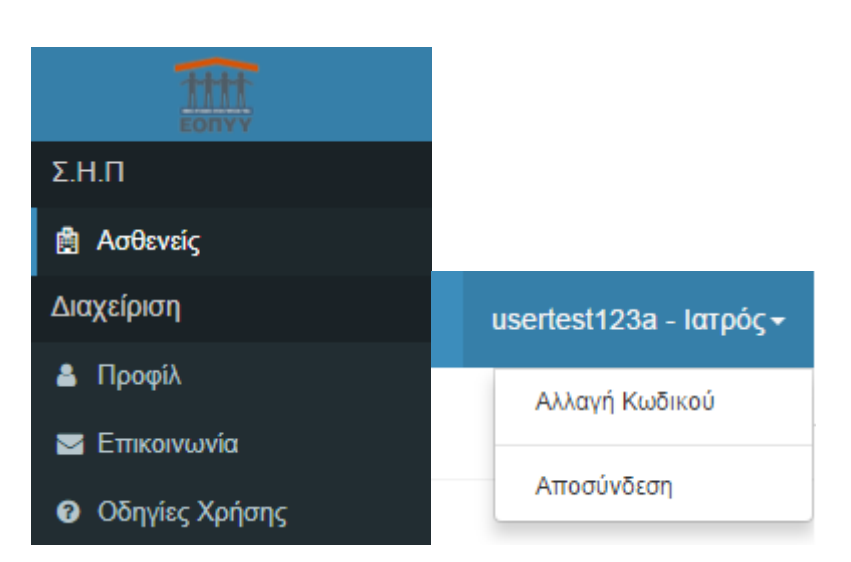

Εικόνα 2 Ενέργειες Ιατρού

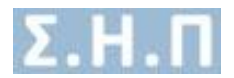

## 2. Αλλαγή Κωδικού / Αποσύνδεση

Σύμφωνα με την (Εικόνα 2) πατώντας «Αλλαγή Κωδικού» αναδύεται ένα παράθυρο, στο οποίο ο χρήστης ακολουθώντας τις οδηγίες αλλάζει τον κωδικό του (Εικόνα 3). Επίσης, πατώντας «Αποσύνδεση» ο χρήστης αποσυνδέεται με επιτυχία και οδηγείται στην σελίδα εισόδου για να πληκτρολογήσει ξανά τα στοιχεία του.

| λλαγή Κωδικού                                                                                                    |                                                                        |
|----------------------------------------------------------------------------------------------------|------------------------------------------------------------------------|
| Ο κωδικός πρόσβασης πρέπει να<br>συμβαδίζει με τους ακόλουθους<br>κανόνες:<br>• Μήκους τουλάχιστον 8<br>χαρακτήρες<br>• Τουλάχιστον 1 σύμβολο(π.χ.<br>\$@\$!%#?&)<br>• Τουλάχιστον 1 νούμερο | Παλιός κωδικός<br>Νέος κωδικός<br>Επαναλάβετε τον νέο κωδικό πρόσβασης |

Εικόνα 3 Φόρμα αλλαγής κωδικού

## 3. Ασθενείς

Ο χρήστης πατώντας στο μενού πλοήγησης **Σ.Η.Π. → Ασθενείς** μεταφέρεται στην λίστα με τους ασθενείς. Εδώ μπορεί να αναζητήσει ασθενείς με τα εξής φίλτρα:

- Α.Μ.Κ.Α. Ασθενούς
- Επώνυμο Ασθενούς
- Όνομα Ασθενούς

Ο χρήστης είναι υποχρεωμένος να συμπληρώσει τουλάχιστον ένα από τα φίλτρα για να αναζητήσει ασθενείς και ελέγχεται η εγκυρότητα του Α.Μ.Κ.Α.

Οι κολόνες που εμφανίζονται είναι:

- Επώνυμο Ασθενούς
- Όνομα Ασθενούς
- Ημερομηνία Γέννησης
- Α.Μ.Κ.Α. / Α.Μ.Α. Φορέα ΕΕ

(Εικόνα 4)

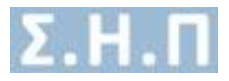

| ΑΣΘΕΝΕΙΣ    | E CONTRACTOR OF CONTRACTOR OFO |                             |                         |                            |                    | ΝΕΟΣ ΑΣΘΕΝΗΣ |
|-------------|----------------------------------------------------------------------------------------------------|-----------------------------|-------------------------|----------------------------|--------------------|--------------|
| Α.Μ.Κ.Α. Ασ | rθενούς<br>25 <b>τ</b> εγγραφές                                                                                                    | Επώνυμο<br>Επώνυμο Λοθενούς | Ονομα<br>Ονομα Ασθενούς | налкам                     |                    |              |
| A/A         | Επώνυμο                                                                                                    | ονομα                       | Ημ/νία Γέννησης         | Α.Μ.Κ.Α. / Α.Μ.Α. Φορία ΕΕ | Dosfoló Exclosovia |              |
|             |                                                                                                    |                             |                         |                            | chohori ruchistore |              |

Εικόνα 4 Λίστα Ασθενών

## Δημιουργία / Επεξεργασία Ασθενή

Στην αναζήτηση ασθενή εάν ο χρήστης επιλέξει να αναζητήσει κάποιο ασθενή με το Α.Μ.Κ.Α. του και δεν είναι καταχωρημένος στο σύστημα, τότε το σύστημα ξεκινάει μία διαδικασία προσθήκης ασθενή. Αυτή η διαδικασία μπορεί να γίνει και με το κουμπί

ΝΕΟΣ ΑΖΘΕΝΗΣ το οποίο είναι βοηθητικό στην περίπτωση που αναζητήσει ο χρήστης με κάποιο άλλο κριτήριο και του φέρει μία λίστα με ασθενείς, η οποία δεν περιλαμβάνει τον ασθενή για τον οποίο επιθυμεί να δημιουργήσει κάποια αίτηση φαρμακευτικής αγωγής, καθώς επίσης και στην περίπτωση που ο ασθενής δεν έχει βιβλιάριο ασφάλισης αλλά κάρτα ασφάλισης. Σε οποιαδήποτε περίπτωση δεν μπορεί να καταχωρήσει τον ίδιο ασθενή στο σύστημα, γι' αυτό λόγω ευκολίας και εξοικονόμησης χρόνου προτείνεται πρώτα να αναζητήσει κάποιον ασθενή και ύστερα αν δεν βρεθούν καταχωρημένα στοιχεία να εκτελέσει κάποια από τις διαθέσιμες επιλογές. (Εικόνα 5)

| ΑΣΘΕΝΕΙΣ                                       |                                                                           |                                    | ΝΕΟΣ ΑΣΘΕΝΗΣ |
|------------------------------------------------|---------------------------------------------------------------------------|------------------------------------|--------------|
| ΑΜΚΑ.<br>Ικ.Μ.Κ.Α. Ασθενούς                    | Επώνυμο<br>Επώνυμο Ασθενούς                                               | Orspa         ANA2YTHEH            |              |
| Προσοχή! Δεν βρέθηκε ο<br>Επιλέξτε «ΠΡΟΣΟΗΚΗ Α | ασθενής με τα συγκεκριμένα κριτήρια.<br>ΣΟΕΝΗ» για να αναζήτησετε / δημιο | υργήστες τον οσθενή του επιθυμέτε. |              |
|                                                |                                                                           | TIPOZOHIOH AZOEMH                  |              |

Εικόνα 5 Προσθήκη Ασθενή

Στην Προσθήκη του Ασθενή ο χρήστης καλείται να επιλέξει κάποια από τις διαθέσιμες επιλογές (Εικόνα 6).

- Έλληνας Ασφαλισμένος (προϋποθέτει αναζήτηση με βάση το Α.Μ.Κ.Α.) (Εικόνα 7)
- Πολίτης ΕΕ εκτός Ελλάδας με Βιβλιάριο (προϋποθέτει αναζήτηση με βάση το Α.Μ.Κ.Α.) (Εικόνα 7)
- Πολίτης ΕΕ εκτός Ελλάδας με Κάρτα (δεν προϋποθέτει αναζήτηση με βάση το Α.Μ.Κ.Α.)

Σε οποιαδήποτε από τις παραπάνω περιπτώσεις, ο χρήστης πρέπει να συμπληρώσει τα στοιχεία του ασθενή ανάλογα με την επιλογή που έκανε. Τα υποχρεωτικά πεδία είναι αυτά που αναφέρονται σε προσωπικά στοιχεία και σε στοιχεία ασφάλισης. Στην εικόνα (Εικόνα 8) απεικονίζεται η σχετική φόρμα συμπλήρωσης.

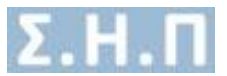

Για να επεξεργαστεί ένα υπάρχων ασθενή το μόνο που έχει να κάνει ο χρήστης είναι να επιστρέψει στην λίστα ασθενών και να επιλέξει «Επεξεργασία» για κάποιο συγκεκριμένο ασθενή. (Εικόνα 4)

|                                                                                                    | ERIETPOPH ITH AITA |
|----------------------------------------------------------------------------------------------------|--------------------|
| Q Επλήξει κάποια από τη παρασίου επολογίες για να ανοζογράτει και να δημοφορήστει νέο αυθονή                           |                    |
| EJANyong Angeologykong<br>Ejelangung Angeologykong<br>pir Biplangun<br>pir Biplangun<br>pir Biplangun<br>pir Biplangun |                    |
| Εικόνα 6 Επιλογές Ασθενή                                                                                               |                    |
|                                                                                                    |                    |
|                                                                                                    |                    |
| ΑΜΚΑ Ασθενούς                                                                                                    | ٩                  |
|                                                                                                    | ΔΗΜΙΟΥΡΓΙΑ ΑΣΘΕΝΗ  |

#### Εικόνα 7 Αναζήτηση με βάση το Α.Μ.Κ.Α.

| HMIOYPFIA AIGENH                                                                                                    |                                                                                                    |                                 |                            |  |  |
|----------------------------------------------------------------------------------------------------|----------------------------------------------------------------------------------------------------|---------------------------------|----------------------------|--|--|
| Ο Ασθενής « » έχει δηλώσει ως Πόλη κατοκίας την πόλη με ονομα<br>Επιβεβαιώστε την ορθότητα των στοιχείων, συμπληρώστε τα παρο | 🛕 Ο Ασθοής κ κ έχαι δηλώσει ως Πώλη κατοκίος την πώλη με ανομασία ΠΑΡΟΣ.<br>Επιβάβοιώσει την ορθότητα των στοχείων, συμπλερώστε τα παρακάτω πεδία και πατήστε «ΥΠΟΒΟΝΝ» για να ολοκληρωθεί η κατοχώρηση του ασθονή στο σύστημα. |                                 |                            |  |  |
| Προσωπικά στοιχεία                                                                                                    |                                                                                                    |                                 |                            |  |  |
| Ονομα *                                                                                                    | Επώνυμο *                                                                                                    | Όνομα Πατρός *                  | Όνομα Μητρός *             |  |  |
| Παρακαλώ Συμπληρώστε                                                                                                    | Παρακαλώ Συμπληρώστε                                                                                                    | Παρακαλώ Συμπληρώστε            | Παρακαλώ Συμπληρώστε       |  |  |
| Ημερομηνία Γέννησης *                                                                                                    | A.Δ.T. *                                                                                                    | Φύλο *                          |                            |  |  |
| Παρακαλώ Συμπληρώστε                                                                                                    | Παρακαλώ Συμπληρώστε                                                                                                    | Αρρεν •                         |                            |  |  |
|                                                                                                    |                                                                                                    |                                 |                            |  |  |
| Σοχεία Έλληνα Ασφαλομένου                                                                                                    |                                                                                                    |                                 |                            |  |  |
| Ασφαλεστικός Φορέας Ελλάδας *                                                                                                 | Αριθμός μητρώου ασφαλιστικού ταμείου (Α.Μ.Α.) *                                                                                                    | Α.Μ.Κ.Α. (Άμεσα Ασφαλισμένου) * | Α.Μ.Κ.Α. (εξεταζόμενου) *  |  |  |
| - ¥                                                                                                    | Παρακαλώ Συμπληρώστε                                                                                                    | Ταρακαλώ Συμπληρώστε            | Παρακολώ Συμπληρώστε       |  |  |
|                                                                                                    |                                                                                                    |                                 |                            |  |  |
| Στοιχεία επικοινωνίας                                                                                                    |                                                                                                    |                                 |                            |  |  |
| Νομός κατοικίας                                                                                                    | Πόλη κατοικίας                                                                                                    | Οδός κατοικίας                  | Αριθμός                    |  |  |
| Επιλέξτε Νομό                                                                                                    | Επιλέξτε Πόλη 🔻                                                                                                    | Συμπληρώστε Οδό κατοκίας        | Συμπληρώστε Αρθμό κατοκίας |  |  |
| TK.                                                                                                    | Τηλέφωνο επικοινωνίας *                                                                                                    | Επιπλέον τηλέφωνο               | Email                      |  |  |
| Συμπληρώστε Τ.Κ.                                                                                                    | Συμπληρώστε Τηλέφωνο επικοινωνίας                                                                                                    | Συμπληρώστε Επιπλέον τηλέφωνο   | Συμπληρώστε Email          |  |  |
|                                                                                                    |                                                                                                    |                                 |                            |  |  |
| Λοιπά στοιχεία                                                                                                    |                                                                                                    |                                 |                            |  |  |
| Οικογενειακή κατάσταση                                                                                                    | Αριθμός Τέκνων                                                                                                    |                                 |                            |  |  |
| - · ·                                                                                                    | Παρακαλώ Συμπληρώστε                                                                                                    |                                 |                            |  |  |
|                                                                                                    |                                                                                                    |                                 |                            |  |  |
|                                                                                                    |                                                                                                    |                                 | УПОВОЛН                    |  |  |

Εικόνα 8 Παράδειγμα Δημιουργίας Ασθενή

#### Προβολή Ασθενή

Ο χρήστης έχει την δυνατότητα προβολής των στοιχείων του ασθενή, εάν επιστρέψει στην λίστα ασθενών και επιλέξει «Προβολή» για κάποιο συγκεκριμένο ασθενή. (Εικόνα 4)

Παρακάτω περιγράφονται οι διαθέσιμες επιλογές:

Δυνατότητα προβολής βασικών στοιχείων του ασθενή. (Εικόνα 9)

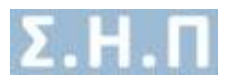

- Δυνατότητα προβολής της λίστας αιτήσεων που είναι καταχωρημένες για τον συγκεκριμένο ασθενή. Για κάθε αίτηση, οι διαθέσιμες πληροφορίες είναι οι ακόλουθες:
  - ο Μοναδικός Κωδικός
  - ο Κατηγορία Αίτησης
  - ο Ημερομηνία Εισαγωγής
  - Ημερομηνία Οριστικής Καταχώρησης
  - ο Κατάσταση
- Δυνατότητα προβολής των πλήρη στοιχείων του ασθενή, εάν επιλέξει «Προβολή Ασθενή». Τα στοιχεία ασφάλισης αλλάζουν ανάλογα με τον ασθενή. (Εικόνα 10)
- Δυνατότητα επεξεργασίας των στοιχείων του ασθενή, εάν επιλέξει «Επεξεργασία Ασθενή», με τον ίδιο τρόπο που περιγράψαμε παραπάνω. (Εικόνα 9)
- Δυνατότητα δημιουργίας νέας αίτησης φαρμακευτικής αγωγής, εάν επιλέξει το κουμπί «Νέα Αίτηση» (Εικόνα 9). Μόλις ο χρήστης επιλέξει την δημιουργία νέας αίτησης, εμφανίζεται ένα αναδυόμενο, όπου καλείται να επιλέξει την «Κατηγορία Αίτησης», στην οποία ανήκει η αίτηση (Εικόνα 11). Αφού επιλέξει την επιθυμητή κατηγορία και πατήσει το κουμπί «Αποθήκευση», εμφανίζεται μήνυμα επιτυχούς καταχώρησης της αίτησης σε περίπτωση επιτυχίας. Σε περίπτωση αποτυχίας καταχώρησης της αίτησης, ο χρήστης μπορεί να πατήσει το κουμπί «Καποθήκευση», εμφανίζεται μήνυμα επιτυχούς καταχώρησης της αίτησης σε περίπτωση επιτυχίας. Σε περίπτωση αποτυχίας καταχώρηση της αίτησης, ο χρήστης μπορεί να πατήσει το κουμπί «Εφαρμογή» (Εικόνα 11), για να οδηγηθεί στην οθόνη επεξεργασίας της αίτησης φαρμακευτικής αγωγής, μέσω της οποίας καλείται να προσθέσει τα επιθυμητά φάρμακα που θα περιλαμβάνει η φαρμακευτική αγωγή. Σε περίπτωση που κάποιο φάρμακο περιέχει και σχετικό ερωτηματολόγιο, τότε ο χρήστης πρέπει να συμπληρώσει τις ερωτήσεις του συγκεκριμένου ερωτηματολογίου. (Εικόνα 13)
- Στην αρχή η αίτηση βρίσκεται σε κατάσταση προσωρινής αποθήκευσης. (Εικόνα 12)
   Ο χρήστης σε αυτή την κατάσταση μπορεί να προβάλει, να επεξεργαστεί αλλά και να ακυρώσει την αίτηση με τις σχετικές επιλογές πάνω στην λίστα, «Επεξεργασία» και «Ακύρωση» (Εικόνα 9). Επίσης, μπορεί να προβάλει / προσθέσει / αφαιρέσει / επεξεργαστεί τα φάρμακα που έχει καταχωρήσει στην αίτηση (Εικόνα 14). Αν αποφασίσει να οριστικοποιήσει την αίτηση, πρέπει να πατήσει το κουμπί «Οριστική Αποστολή Αίτησης», και πλέον δεν θα έχει την δυνατότητα επεξεργασίας της αίτησης. Μετά την οριστική καταχώρηση η κατάσταση της αίτησης από «Προσωρινά Αποθηκευμένη», αλλάζει στην αντίστοιχη κατάσταση με βάση την κατηγορία στην οποία ανήκει.
- Εφόσον απαιτείται απάντηση από ΕΟΦ (Θετική / Αρνητική εισήγηση), η κατάσταση της αίτησης αλλάζει σε «Σε αναμονή απάντησης ΕΟΦ».
- Εφόσον απαιτείται απάντηση από την Επιτροπή Αξιολόγησης (Θετική / Αρνητική εισήγηση), η κατάσταση της αίτησης αλλάζει σε «Σε αναμονή απάντησης ΕΑΑΦΑΧ».
- Εφόσον απαιτείται απάντηση από ελεγκτές ιατρούς (Θετική / Αρνητική εισήγηση), η κατάσταση της αίτησης αλλάζει σε «Σε αναμονή απάντησης Ιατρών». Σε αυτή την περίπτωση, η εφαρμογή επιλέγει τυχαία τρεις ελεγκτές ιατρούς, σύμφωνα με την ειδικότητα που έχει οριστεί ανά φάρμακο. Κάθε ελεγκτής ιατρός καλείται να γνωμοδοτήσει για την αίτηση φαρμακευτικής αγωγής.
- Μόλις ολοκληρωθεί ο έλεγχος της αίτησης από όλους τους επιλεγμένους ελεγκτές ιατρούς, η αίτηση αλλάζει κατάσταση σε «Σε αναμονή έγκρισης από Δ.Σ.».

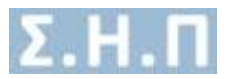

- Εφόσον, ολοκληρωθεί ο έλεγχος της αίτησης από το Διοικητικό Συμβούλιο του ΕΟΠΥΥ, σε περίπτωση θετικής εισήγησης η κατάσταση της αίτησης αλλάζει σε «Έγκριση Δ.Σ», ενώ σε περίπτωση απόρριψης της αίτησης η κατάσταση της αίτησης αλλάζει σε «Απόρριψη Δ.Σ». Σε κάθε μία από τις προαναφερθείσες περιπτώσεις ο χρήστης ενημερώνεται ηλεκτρονικά, σχετικά με την απόφαση του Δ.Σ.
- Στην (Εικόνα 15) απεικονίζονται οι καταστάσεις που λαμβάνει η αίτηση στα διάφορα στάδια.

|                      | ×                    |                                 |                  |                              |                            | 👁 Προβολή Ασθενή 🅜 Επεξεργασία Ασθενή |
|----------------------|----------------------|---------------------------------|------------------|------------------------------|----------------------------|---------------------------------------|
|                      | AMKA:                |                                 |                  |                              |                            |                                       |
| Ατομικά              | Στοιχεία             |                                 |                  |                              |                            |                                       |
| Πατρώνυ<br>Α.Μ.Κ.Α.: | ιμο:<br>:            | Μητρώνυμο:<br>Α.Μ.Α.:           |                  | Ημερίνια Γέννησης:           |                            |                                       |
| Στοιχεία             | Επικοινωνίας         |                                 |                  |                              |                            |                                       |
| Τηλέφων              | ο επικοινωνίας:      | Επιπλέον τηλέφωνο:              |                  | Διεύθυνση:                   |                            |                                       |
| Αιτήσει              | ς Ασθενή προς Έλεγχο |                                 |                  |                              |                            |                                       |
| Απήσε                | ıç                   |                                 |                  |                              |                            |                                       |
| _                    |                      |                                 |                  |                              |                            |                                       |
| Νέα Al               | ίτηση                |                                 |                  |                              |                            |                                       |
|                      |                      |                                 |                  |                              |                            |                                       |
| A/A                  | Μοναδικός Κωδικός    | Κατηγορία Αίτησης               | Ημινία Εισαγωγής | Ημ/νία Οριστικής Καταχώρησης | Κατάσταση                  |                                       |
| 1                    |                      | Φάρμακα Εκτός Θετικού Καταλόγου | 23/04/2018       | 23/04/2018                   | Σε αναμονή έγκρισης ΕΑΑΦΑΧ | Προβολή                               |
| 2                    |                      | Φάρμακα Εκτός Θετικού Καταλόγου | 23/04/2018       | ·                            | Ακυρωμένη                  |                                       |
| 3                    |                      | Φάρμακα Εξωτερικού              | 23/04/2018       | 23/04/2018                   | Σε αναμονή έγκρισης ΕΟΦ    | Προβολή                               |
| 4                    |                      | Φάρμακα Υψηλού Κόστους          | 23/04/2018       |                              | Προσωρινά Αποθηκευμένη     | Επεξεργασία Ακύρωση                   |
| 5                    |                      | Φάρμακα Πρώμης Πρόσβασης        | 24/04/2018       | 24/04/2018                   | Σε αναμονή έγκρισης ΕΟΦ    | Προβολή                               |
| 6                    |                      | Φάρμακα Εκτός Θετικού Καταλόγου | 24/04/2018       | 24/04/2018                   | Σε αναμονή έγκρισης ΕΑΑΦΑΧ | Προβολή                               |
|                      |                      |                                 |                  |                              |                            |                                       |
|                      |                      |                                 |                  |                              |                            |                                       |

#### Εικόνα 9 Προβολή βασικών στοιχείων και αιτήσεων ασθενή

| &                                               |                                                                                                    |  |  |
|-------------------------------------------------|----------------------------------------------------------------------------------------------------|--|--|
| επίζτροση τη καρτεγγλάζασεια                    |                                                                                                    |  |  |
|                                                 |                                                                                                    |  |  |
| Προσωπικά Στοιχεία Πολίτη Ε.Ε.                  |                                                                                                    |  |  |
| Emánuno                                         | Duous                                                                                                    |  |  |
| Yúng                                            | Unconnyia Favaane                                                                                                    |  |  |
| rupu                                            | The Book and the state of the state of the s |  |  |
| Στοιχεία Πολίτη ΕΕ -ικτός Ελλάδας- με Βιβλιάριο |                                                                                                    |  |  |
| Ασφαλιστικός Φορέας Ελλάδας                     | AMA.                                                                                                    |  |  |
| Α.Μ.Κ.Α. άμεσα ασφαλισμένου                     | Α.Μ.Κ.Α. Εξεταζόμενου                                                                                                    |  |  |
|                                                 |                                                                                                    |  |  |
| Στοιχεία Επικοινωνίας / Διεύθυνσης              |                                                                                                    |  |  |
| Οδός                                            | Πόλη                                                                                                    |  |  |
| Αριθμός                                         | Στυθερό                                                                                                    |  |  |
| т.к.                                            | Κινητό                                                                                                    |  |  |
|                                                 |                                                                                                    |  |  |

Εικόνα 10 Πλήρη Στοιχεία Ασθενή

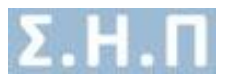

| Νέα Αίτηση                                   | ×          |
|----------------------------------------------|------------|
| Κατηγορία Αίτησης *<br><br>Υποχρεωτικό Πεδίο | <b>•</b>   |
|                                              | ΑΠΟΘΗΚΕΥΣΗ |

| Νέα Αίτηση                      | ×        |
|---------------------------------|----------|
|                                 |          |
| Επιτυχία Καταχώρησης            |          |
| Κατηγορία Αίτησης *             |          |
| Φάρμακα Εκτός Θετικού Καταλόγου | T        |
|                                 |          |
|                                 | ΕΦΑΡΜΟΓΗ |

Εικόνα 11 Αναδυόμενο παράθυρο αφού πατήσουμε το κουμπί «ΝΕΑ ΑΙΤΗΣΗ»

#### Τα στοιχεία της αίτησης

|                                                                                                    |                                                                                                    |                                                              | 👁 Προβολή Ασθενή 🥒 Επεξεργασία Ασθενή |
|----------------------------------------------------------------------------------------------------|----------------------------------------------------------------------------------------------------|--------------------------------------------------------------|---------------------------------------|
| AMKA:                                                                                                    |                                                                                                    |                                                              |                                       |
| Προβολή Αίτησης                                                                                                    |                                                                                                    |                                                              | ΕΠΙΣΤΡΟΦΗ ΣΤΗ ΚΑΡΤΕΛΑ ΑΣΘΕΝΗ          |
| Προσαχήξι Η αίτηση βρίσκεται σε κατόσταση «Προσιωρινής Αποθήκευν<br>Εχιτε τη δυναιότητα να τροποτοιήσετε το στοιχείο φορμόκων τα οποία<br>Σε περίπιωση που επιλέζετε λοισδουρίκη κατηγορία για την αίτηση, θα<br>Ματά την αφοπική αποστολή της αίτησης δεν θα μπορείτε να τροποτοιήσ | της».<br>Ικωρήτε ότι χρεάζονται αλλαγή και να επιλέξετε «Προσωρινή Απ<br>ρέττει να ακυρώσετε την υφετάρικη σίτηση και να δημιουργήσε<br>ετε κάποιο από τα στοχεία της οίτησης | αθήκευση Αίτησης» ή «Οριστική Απιοστολή Αίτησης».<br>τε νία. |                                       |
| Στοιχεία Αίτησης                                                                                                    |                                                                                                    |                                                              |                                       |
| Μοναδικός Κωδικός                                                                                                    |                                                                                                    | Κατηγορία Αίτησης                                            | Φάρμακα Υψηλού Κόστους                |
| Ημερομηνία Εισαγωγής                                                                                                    | 23/04/2018 16:59                                                                                                    | Ημερομηνία Τροποποίησης                                      | 23/04/2018 16:59                      |
| Ημερομηνία Οριστικής Καταχώρησης                                                                                                    |                                                                                                    | Κατάσταση Αίτησης                                            | Προσωρινά Αποθηκευμένη                |
| Εικόνα 12 Βασικά στοιχεία αίτη                                                                                                    | σης                                                                                                    |                                                              |                                       |
| Κουμπί 🛨 για προσθήκη                                                                                                    | η φαρμάκου.                                                                                                    |                                                              |                                       |
| wappawa                                                                                                    |                                                                                                    |                                                              | +                                     |
|                                                                                                    |                                                                                                    |                                                              |                                       |

Αφού ο χρήστης πατήσει το κουμπί «Προσθήκη Φαρμάκου» +, καλείται να επιλέξει φάρμακο από την διαθέσιμη λίστα φαρμάκων, να συμπληρώσει την αιτούμενη ποσότητα του φαρμάκου, και να συμπληρώσει το σχετικό ερωτηματολόγιο εάν υπάρχει.

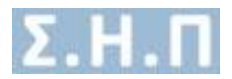

| Κωδικός ΕΟΦ                               | Ποσότητα                      |
|-------------------------------------------|-------------------------------|
| DAKLINZA 🔹                                | 5                             |
| q1                                        |                               |
|                                           |                               |
| Υπαχρεωτικό πεδίο                         |                               |
| q2                                        |                               |
| File - Edit - View - Format -             |                               |
| ☆ ♂ Formats - B I E 프 글 ■ 결 결             |                               |
|                                           |                               |
|                                           |                               |
|                                           |                               |
| p                                         |                               |
| Υποχρεωτικό πεδίο                         | th.                           |
| d2                                        |                               |
|                                           | τ                             |
| Υποχρεωτικό πεδίο                         |                               |
| q4                                        |                               |
| Επιλογη1 Επιλογη2 Επιλογη3                |                               |
| Επιλέξτε τουλάχιστον μία από τις επιλογές |                               |
| q5                                        |                               |
|                                           |                               |
| γποχρεωτικό περιο                         |                               |
| q0                                        |                               |
|                                           |                               |
| a7                                        |                               |
| Σωστό                                     |                               |
|                                           |                               |
|                                           | Αποθήκευση Στοιχείων Φαρμάκου |

Εικόνα 13 Φόρμα συμπλήρωσης φαρμάκου

Ο χρήστης πρέπει να πατήσει το κουμπί «**Αποθήκευση Στοιχείων Φαρμάκου**», ώστε να αποθηκευτούν οι επιλογές του.

🔼 Κουμπί επεξεργασίας σε κατάσταση «Προσωρινά Αποθηκευμένη»

Κουμπί προβολής φαρμάκου σε κατάσταση «Προσωρινά Αποθηκευμένη» Στην παρακάτω εικόνα απεικονίζονται οι πληροφορίες φαρμάκου που έχει εισάγει ο χρήστης, όταν πατήσει το κουμπί προβολής . Ο χρήστης μπορεί να επιστρέψει στην λίστα φαρμάκων, πατώντας το κουμπί αναίρεσης

| Φάρμακα        | د          |  |
|----------------|------------|--|
| Ονομασία       | ALDURAZYME |  |
| Δραστική Ουσία | LARONIDASE |  |
| Ποσότητα       | 45         |  |
|                |            |  |
| Question1      | Emayy1     |  |
|                |            |  |

#### 🔜 Κουμπί αφαίρεσης φαρμάκου σε κατάσταση «Προσωρινά Αποθηκευμένη»

| Φάρμα | α                          |                |                                      | +                   |
|-------|----------------------------|----------------|--------------------------------------|---------------------|
| A/A   | Εμπορική Ονομασία Φαρμάκου | Δραστική Ουσία | Απούμενη Ποσότητα                    |                     |
| 1     | ILARIS                     | CANAKINUMAB    | 54 🖸 💋 🚍                             |                     |
|       |                            |                |                                      |                     |
|       |                            |                | Προσωρινή Αποθήκευση Αίτησης Οριστικ | κή Αποστολή Αίτησης |

Εικόνα 14 Οθόνη που οδηγείται ο χρήστης είτε μετά το αναδυόμενο παράθυρο που δημιουργεί μία καινούρια αίτηση είτε όταν προβάλει ή επεξεργάζεται την αίτηση

Προσωρινή Αποθήκευση Αίτησης Οριστική Αποστολή Αίτησης

Εφόσον ο χρήστης, επιθυμεί να έχει την δυνατότητα επεξεργασίας της αίτησης, τότε επιλέγει «Προσωρινή Αποθήκευση Αίτησης».

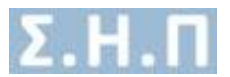

Εφόσον ο χρήστης, έχει ολοκληρώσει τις απαιτούμενες αλλαγές/προσθήκες της αίτησης, τότε επιλέγει «**Οριστική Αποστολή Αίτησης**», ώστε η αίτηση να είναι διαθέσιμη στους αρμόδιους χρήστες προς έλεγχο.

| Κατάσταση                    |             |         |
|------------------------------|-------------|---------|
| Ακυρωμένη                    |             |         |
| Προσωρινά Αποθηκευμένη       | Επεξεργασία | Ακύρωση |
| Σε αναμονή απάντησης ΕΟΦ     | Προβολή     |         |
| Θετική εισήγηση              | Προβολή     |         |
| Αρνητική εισήγηση            | Προβολή     |         |
| Σε αναμονή απάντησης ΕΑΑΦΑΧ  | Προβολή     |         |
| Σε αναμονή απάντησης ιατρών  | Προβολή     |         |
| Σε αναμονή έγκρισης από Δ.Σ. | Προβολή     |         |
| Έγκριση Δ.Σ                  | Προβολή     |         |
| Απόρριψη Δ.Σ                 | Προβολή     |         |

Εικόνα 15 Καταστάσεις

<u>Ακυρωμένη</u>: Δεν αποστέλλεται στους αρμόδιους χρήστες προς έλεγχο, και ο χρήστης δεν μπορεί να κάνει καμία ενέργεια.

<u>Προσωρινά Αποθηκευμένη</u>: Οι διαθέσιμες επιλογές είναι «Επεξεργασία» και «Ακύρωση», με δυνατότητα προβολής, επεξεργασίας και ακύρωσης της αίτησης.

| Προβολή Αίτησης                                                                                                    |                  |                         |                        | ΕΠΙΣΤΡΟΦΗ ΣΤΗ ΚΑΡΤΕΛΑ ΑΣΘΕΝΗ |  |
|----------------------------------------------------------------------------------------------------|------------------|-------------------------|------------------------|------------------------------|--|
| Δ Γεροτοχή Η αίτηση βρίοκται σε κατόπτουη «Βροτοφονής Απτοθέρκτισης».<br>Έχεται βροτοχήθη μαι τροποιοριστικαι στοιχοίο φορμάρωνα το αποίο θιωρική τός χραθρίσται αλλογή και να επτιλέξεται «Προσοχοιή Απτοθέρκωση Απτορτώς ή «Οριστική Απτοστώλη Απορτώς».<br>Σε επιβάρτω τους του παίδητα Ιοδορμάρι της αύτορας δα τράξεται το τροποίουση από τροποίος Απτορτώς ή «Οριστική Αποστώλη Απορτώς».<br>Σε επιβάρτω τους του παίδητα Ιοδορμάρι της αύτορας δα τράξεται το τροποίουση από τροποίος Απορτώς ή «Οριστική Αποστώλη Απορτώς».<br>Στα εξήμης τροποίος παιτολογίας το τροποίος το τροποίος το τροποίος το τροποίος Απορτώς η Απορτώς η Απορτώς Απορτώς Απορτώς Απορτώς Τροποίος Απορτώς η Απορτώς Απορτώς Απορτ<br>Απορτώς Απορτώς Απορτώς Απορτώς Απορτώς Απορτώς Απορτώς Απορτώς Απορτώς Απορτώς Απορτώς Απορτώς Απορτώς Απορτώς Απορτώς Απορτώς Απορτώς Απορτώς Απορτώς Απορτώς Απορτώς Απορτώς Απορτώς Απορτώς Απορτώς Απορτώς Απορτώς Απορτώς Απορτώς Απ |                  |                         |                        |                              |  |
| Στοιχεία Αίτησης                                                                                                    |                  |                         |                        |                              |  |
| Μοναδικός Κωδικός                                                                                                    |                  | Κατηγορία Αίτησης       | Φάρμακα Υψηλού Κόστους |                              |  |
| Ημερομηνία Εισαγωγής                                                                                                    | 23/04/2018 16:59 | Ημερομηνία Τροποποίησης | 23/04/2018 16:59       |                              |  |
| Ημερομηνία Οριστικής Καταχώρησης                                                                                                    |                  | Κατάσταση Αίτησης       | Προσωρινά Αποθηκευμένη |                              |  |
|                                                                                                    |                  |                         |                        |                              |  |
| Φάρμακα                                                                                                    |                  |                         |                        | +                            |  |
| Α/Α Εμπορική Ονομασία Φαρμάκου                                                                                                    |                  | Δραστική Ουσία          | Απούμενη Ποσότητα      |                              |  |
| 1 ILARIS                                                                                                    |                  | CANAKINUMAB             | 4                      | 2 Z                          |  |
|                                                                                                    |                  |                         |                        |                              |  |
|                                                                                                    |                  |                         | Decreved Amobile       | ours Airpane                 |  |

Σε αναμονή απάντησης ΕΟΦ: Δυνατότητα προβολής της αίτησης, και αναμονή απάντησης (Θετικής / Αρνητικής εισήγησης), από τους αρμόδιους χρήστες του ΕΟΦ.

| Προβολή                                      | Αίτησης                                                     |                                                                                   |                         |                    | ▲ ΕΞΑΓΩΓΗ ΑΙΤΗΜΑΤΟΣ ΣΕ PDF | ΕΠΙΣΤΡΟΦΗ ΣΤΗ ΚΑΡΤΕΛΑ ΑΣΘΕΝΗ |  |  |  |
|----------------------------------------------|-------------------------------------------------------------|-----------------------------------------------------------------------------------|-------------------------|--------------------|----------------------------|------------------------------|--|--|--|
| 🛦 H dia                                      | 🗴 Η είπροη (βιάπεται σε καλάποση «Σε αναμονή (λγεμοτης ΕΟΘ» |                                                                                   |                         |                    |                            |                              |  |  |  |
| Στοιχεία Α                                   | hoxele Alman;                                               |                                                                                   |                         |                    |                            |                              |  |  |  |
| Μονοδικός Κωδικός δ1286523 Κατηγορία Αίτησης |                                                             |                                                                                   | Κατηγορία Αίτησης       | Φάρμακο Εξωτερικού |                            |                              |  |  |  |
| Ημερομη                                      | νία Εισαγιωγής                                              | 23/04/2018 16:58                                                                  | Ημερομηνία Τραποποίησης | 23/04/2018 17:15   |                            |                              |  |  |  |
| Σχόλια Εί                                    | οφιστικής καταχωρησης<br>D0                                 | 2904/018 1/15 20 01/00/1 (http://pi.co.)<br>Acrumatijsov raziojung upgulina ojška |                         |                    |                            |                              |  |  |  |
|                                              |                                                             |                                                                                   |                         |                    |                            |                              |  |  |  |
| Φάρμακα                                      |                                                             |                                                                                   |                         |                    |                            |                              |  |  |  |
| A/A                                          | Εμπορική Ονομασία Φαρμάκου                                  |                                                                                   | Δραστική Ουσία          |                    | Απούμενη Ποσότητα          |                              |  |  |  |
| 1                                            | ILARIS                                                      |                                                                                   | CANAKINUMAB             |                    | 25                         | 8                            |  |  |  |
| 2                                            | TESTORUG                                                    |                                                                                   | TESTDRUGAI              |                    | 10                         | B                            |  |  |  |
|                                              |                                                             |                                                                                   |                         |                    |                            |                              |  |  |  |

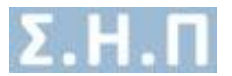

<u>Θετική Εισήγηση ΕΟΦ</u>: Δυνατότητα προβολής της εγκεκριμένης αίτησης από τον αρμόδιο χρήστη.

| Προβολή Αίτησης                                              |                  |                         | 🛓 ΕΞΑΓΩΓΗ ΑΙΤΗΜΑΤΟΣ        |        |
|--------------------------------------------------------------|------------------|-------------------------|----------------------------|--------|
| Η αίτηση βρίσκεται σε κατάσταση «Σε αναμονή έγκρισης Ιατρών» |                  |                         |                            |        |
|                                                              |                  |                         |                            |        |
| Στοιχεία Αίτησης                                             |                  |                         |                            |        |
|                                                              |                  |                         |                            |        |
| Μοναδικός Κωδικός                                            | 24985367         | Κατηγορία Αίτησης       | Φάρμακα Πρώιμης Πρόσβασης  |        |
| Ημερομηνία Εισαγωγής                                         | 24/04/2018 11:01 | Ημερομηνία Τροποποίησης | 24/04/2018 12:05           |        |
| Ημερομηνία Οριστικής Καταχώρησης                             | 24/04/2018 11:02 | Κατάσταση Αίτησης       | Σε αναμανή έγκρισης Ιατρών |        |
| Σχόλια ΕΟΦ                                                   | test approvelli  |                         |                            |        |
|                                                              |                  |                         |                            |        |
|                                                              |                  |                         |                            |        |
| Φάρμακα                                                      |                  |                         |                            |        |
|                                                              |                  |                         |                            |        |
| Α/Α Εμπορική Ονομασία Φαρμάκου                               |                  | Δραστική Ουσία          | Απούμενη Πο                | τότητα |
| 1 ILARIS                                                     |                  | CANAKINUMAB             | 8                          |        |
|                                                              |                  |                         |                            |        |

<u>Αρνητική Εισήγηση ΕΟΦ</u>: Δυνατότητα προβολής απορριφθείσας αίτησης με τα σχόλια απόρριψης από τον αρμόδιο χρήστη.

| Προβολή    | Αίτησης                                                         |                                                          |                         |                            | ▲ ΕΞΑΓΩΓΗ ΑΙΤΗΜΑΤΟΣ ΣΕ PDF | ΕΠΙΣΤΡΟΦΗ ΣΤΗ ΚΑΡΤΕΛΑ | ΑΣΘΕΝΗ |  |
|------------|-----------------------------------------------------------------|----------------------------------------------------------|-------------------------|----------------------------|----------------------------|-----------------------|--------|--|
| A H of     | 🛦 Η αίτηση βρίπτεται σε κατάστοση «Σε αναιμονή έγκρισης Ιατρών» |                                                          |                         |                            |                            |                       |        |  |
|            |                                                                 |                                                          |                         |                            |                            |                       |        |  |
| Στοιχεία / | Αίτησης                                                         |                                                          |                         |                            |                            |                       |        |  |
|            |                                                                 |                                                          |                         |                            |                            |                       |        |  |
| Μοναδικά   | ός Κωδικός                                                      | 61286523                                                 | Κατηγορία Αίτησης       | Φάρμακα Εξωτερικού         |                            |                       |        |  |
| Ημερομη    | νία Εισαγωγής                                                   | 23/04/2018 16:58                                         | Ημερομηνία Τροποποίησης | 24/04/2018 12:05           |                            |                       |        |  |
| Ημερομη    | νία Οριστικής Καταχώρησης                                       | 23/04/2018 17:15                                         | Κατάσταση Αίτησης       | Σε αναμονή έγκρισης Ιατρών |                            |                       |        |  |
| Σχόλια Ε   | 0Φ                                                              | Amokovjα Amöρομης: Eo/AuditDenyReasonName 1<br>text deny |                         |                            |                            |                       |        |  |
|            |                                                                 |                                                          |                         |                            |                            |                       |        |  |
| Φάρμακο    | I                                                               |                                                          |                         |                            |                            |                       |        |  |
|            |                                                                 |                                                          |                         |                            |                            |                       |        |  |
| A/A        | Εμπορική Ονομασία Φαρμάκου                                      |                                                          | Δραστική Ουσία          |                            | Απούμενη Ποσότητα          |                       |        |  |
| 1          | ILARIS                                                          |                                                          | CANAKINUMAB             |                            | 25                         | 2                     |        |  |
| 2          | TESTDRUG                                                        |                                                          | TESTDRUGAI              |                            | 10                         |                       |        |  |
|            |                                                                 |                                                          |                         |                            |                            |                       |        |  |

Σε αναμονή απάντησης ΕΑΑΦΑΧ: Δυνατότητα προβολής της αίτησης, και αναμονή απάντησης (Θετικής / Αρνητικής εισήγησης), από τους αρμόδιους χρήστες της Επιτροπής Αξιολόγησης & Αποζημίωσης Φαρμάκων Ανθρώπινης Χρήσης.

| Προβολή  | Αίτησης                                                  |                                  |                         |                            | Δ ΕΞΑΓΩΓΗ ΑΙΤΗΜΑΤΟΣ ΣΕ PDF | ΕΠΙΣΤΡΟΦΗ ΣΤΗ ΚΑΡΤΕΛΑ ΑΣΘΕΝΗ |  |
|----------|----------------------------------------------------------|----------------------------------|-------------------------|----------------------------|----------------------------|------------------------------|--|
| A Hair   | τηση βρίσκεται σε κατάσταση «Σε αναμονή έγκρισης ΕΛΛΦΑΧ» |                                  |                         |                            |                            |                              |  |
|          |                                                          |                                  |                         |                            |                            |                              |  |
| Στοιχεία | Zixogida Aingang                                         |                                  |                         |                            |                            |                              |  |
| Μοναδικ  | ός Κωδικός                                               | 51183621                         | Κατηγορία Αίτησης       | Φάρμακα Εκτός Θετικού Κατο | λάγου                      |                              |  |
| Ημερομη  | νία Εισαγωγής                                            | 23/04/2018 15:35                 | Ημερομηνία Τροποποίησης | 23/04/2018 17:35           |                            |                              |  |
| Ημερομη  | νία Οριστικής Καταχώρησης                                | 23/04/2018 17:35                 | Κατάστεση Αίτησης       | Σε αναμονή έγκρισης ΕΑΑΦΑΧ |                            |                              |  |
| Σχόλια Ε | ππροπής ΕΑΑΓΧ                                            | Δεν υπάρχουν καταχωρημένα σχόλια |                         |                            |                            |                              |  |
|          |                                                          |                                  |                         |                            |                            |                              |  |
| Φάρμακα  | Φάρμασ                                                   |                                  |                         |                            |                            |                              |  |
|          |                                                          |                                  |                         |                            |                            |                              |  |
| A/A      | Εμπορική Ονομασία Φαρμακου                               |                                  | Δραστική Ουσια          |                            | Απουμενη Ποσοτητα          | -                            |  |
| 1        | IDMIS                                                    |                                  | CARACINOMAD             |                            | +                          | 8                            |  |
|          |                                                          |                                  |                         |                            |                            |                              |  |

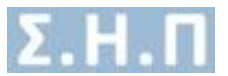

<u>Θετική Εισήγηση ΕΑΑΦΑΧ</u>: Δυνατότητα προβολής της εγκεκριμένης αίτησης από τον αρμόδιο χρήστη.

| Προβολή Αίτησης                                                |                                  |                         |                                 | ΣΤΗ ΚΑΡΤΕΛΑ ΑΣΘΕΝΗ |  |
|----------------------------------------------------------------|----------------------------------|-------------------------|---------------------------------|--------------------|--|
| Η αίτηση βρίσκεται σε κατάσταση «Σε αναμονή έγκρισης από Δ.Σ.» |                                  |                         |                                 |                    |  |
| Enorgie Alinang                                                |                                  |                         |                                 |                    |  |
| Μοναδικός Κωδικός                                              |                                  | Κατηγορία Αίτησης       | Φάρμακα Εκτός Θετικού Καταλάγου |                    |  |
| Ημερομηνία Εισαγωγής                                           | 24/04/2018 11:02                 | Ημερομηνία Τροποποίησης | 24/04/2018 12:25                |                    |  |
| Ημερομηνία Οριστικής Καταχώρησης                               | 24/04/2018 11:03                 | Κατάσταση Αίτησης       | Σε αναμονή έγκρισης από Δ.Σ.    |                    |  |
| Σχόνα Εππροπής ΕΑΑΓΧ                                           | test approve comm <sup>III</sup> |                         |                                 |                    |  |
|                                                                |                                  |                         |                                 |                    |  |
| Φάρμακα                                                        |                                  |                         |                                 |                    |  |
| Α/Α Εμπορική Ονομασία Φαρμάκου                                 |                                  | Δραστική Ουσία          | Απούμενη Ποσότητα               |                    |  |
| 1 TESTDRUG                                                     |                                  | TESTDRUGAI              | 2                               | B                  |  |
|                                                                |                                  |                         |                                 |                    |  |

<u>Αρνητική Εισήγηση ΕΑΑΦΑΧ</u>: Δυνατότητα προβολής απορριφθείσας αίτησης με τα σχόλια απόρριψης από τον αρμόδιο χρήστη.

| Προβολή    | Αίτησης                                                           |                                                                       |                         | (                           | ▲ ΕΞΑΓΩΓΗ ΑΙΤΗΜΑΤΟΣ ΣΕ PDF | ΕΠΙΣΤΡΟΦΗ ΣΤΗ ΚΑΡΤΕΛΑ ΑΣΘΕΝΗ |  |  |
|------------|-------------------------------------------------------------------|-----------------------------------------------------------------------|-------------------------|-----------------------------|----------------------------|------------------------------|--|--|
| A Haim     | 🛦 Η αίτηση βρίοκεται σε κατόσταση «Σε αναμονή, δραρισης από Δ.Σ.» |                                                                       |                         |                             |                            |                              |  |  |
| Στοιχεία Α | ίτησης                                                            |                                                                       |                         |                             |                            |                              |  |  |
| Μοναδικό   | ς Κωδικός                                                         |                                                                       | Κατηγορία Αίτησης       | Φάρμακα Εκτός Θετικού Κατα  | λόγου                      |                              |  |  |
| Ημερομην   | ία Εισαγωγής                                                      | 23/04/2018 15:35                                                      | Ημερομηνία Τροποποίησης | 24/04/2018 12:25            |                            |                              |  |  |
| Ημερομην   | ία Οριστικής Καταχώρησης                                          | 23/04/2018 17:35                                                      | Κατάσταση Αίτησης       | Σε αναμονή έγκρισης από Δ.Σ |                            |                              |  |  |
| Σχόλια Ετ  | πτροπής ΕΑΑΓΧ                                                     | Απιολογία Απόρριψης: CommitteeAuditDenyReasonN<br>test deny committee | ame 1                   |                             |                            |                              |  |  |
|            |                                                                   |                                                                       |                         |                             |                            |                              |  |  |
| Φάρμακα    |                                                                   |                                                                       |                         |                             |                            |                              |  |  |
| A/A        | Εμπορική Ονομασία Φαρμάκου                                        |                                                                       | Δραστική Ουσία          |                             | Απούμενη Ποσότητα          |                              |  |  |
| 1          | ILARIS                                                            |                                                                       | CANAKINUMAB             |                             | 4                          | ۲                            |  |  |
|            |                                                                   |                                                                       |                         |                             |                            |                              |  |  |

Σε αναμονή απάντησης Ιατρών: Δυνατότητα προβολής της αίτησης, και αναμονή απάντησης (Θετικής / Αρνητικής εισήγησης), από τους αρμόδιους χρήστες (ελεγκτές ιατρούς).

| Προβολή Αίτησης                                              |                  |                         | LEAFOFH AITHMATOZ ZE PDF   | ΕΠΙΣΤΡΟΦΗ ΣΤΗ ΚΑΡΤΕΛΑ ΑΣΘΕΝΗ |
|--------------------------------------------------------------|------------------|-------------------------|----------------------------|------------------------------|
| Η αίτηση βρίσκεται σε κατάσταση «Σε αναμονή έγκρισης Ιατρών» |                  |                         |                            |                              |
| Στοιχεία Αίτησης                                             |                  |                         |                            |                              |
| Μοναδικός Κωδικός                                            | 17668884         | Κατηγορία Αίτησης       | Φάρμακα Υψηλού Κόστους     |                              |
| Ημερομηνία Εισαγωγής                                         | 24/04/2018 11:41 | Ημερομηνία Τροποποίησης | 24/04/2018 11:42           |                              |
| Ημερομηνία Οριστικής Καταχώρησης                             | 24/04/2018 11:42 | Κατάσταση Αίτησης       | Σε αναμονή έγκρισης Ιατρών |                              |
|                                                              |                  |                         |                            |                              |
| Φάρμακα                                                      |                  |                         |                            |                              |
| Α/Α Εμπορική Ονομασία Φαρμάκου                               |                  | Δραστική Ουσία          | Απούμενη Ποσότητα          |                              |
| 1 ILARIS                                                     |                  | CANAKINUMAB             | 10                         | 2                            |

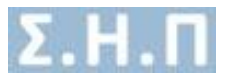

Σε αναμονή έγκρισης από Δ.Σ. : Δυνατότητα προβολής της αίτησης, και αναμονή Έγκρισης / Απόρριψης από το Δ.Σ.

| Προβολή Αίτησης                                                |                                                                        |                         | ▲ ΕΞΑΓΩΓΗ ΑΙΤΗΜΑΤΟΣ ΣΕ PDF ΕΠΙΣΤΡΟΦΗ ΣΤΗ ΚΑΡΤΕΛΑ ΑΣΘΕΝΗ |
|----------------------------------------------------------------|------------------------------------------------------------------------|-------------------------|---------------------------------------------------------|
| Η αίτηση βρίσκεται σε κατάσταση «Σε αναμονή έγκρισης από Δ.Σ.» |                                                                        |                         |                                                         |
| Στοιχεία Αίτησης                                               |                                                                        |                         |                                                         |
| Μοναδικός Κωδικός                                              |                                                                        | Κατηγορία Αίτησης       | Φάρμακα Εκτός Θετικού Κοταλόγου                         |
| Ημερομηνία Εισαγωγής                                           | 23/04/2018 15:35                                                       | Ημερομηνία Τροποποίησης | 24/04/2018 12:25                                        |
| Ημερομηνία Οριστικής Καταχώρησης                               | 23/04/2018 17:35                                                       | Κατάστοση Αίτησης       | Σε αναμονή έγκρισης από Δ.Σ.                            |
| Σχόλια Επιτροπής ΕΑΑΓΧ                                         | Artioλογία Απόρριψης: CommitteeAuditDenyReasonN<br>test deny committee | ame 1                   |                                                         |
|                                                                |                                                                        |                         |                                                         |
| Φάρμακα                                                        |                                                                        |                         |                                                         |
| Α/Α Εμπορική Ονομασία Φαρμάκου                                 |                                                                        | Δραστική Ουσία          | Αιτούμενη Ποσότητα                                      |
| 1 ILARIS                                                       |                                                                        | CANAKINUMAB             | 4                                                       |
|                                                                |                                                                        |                         |                                                         |

# Έγκριση Δ.Σ: Δυνατότητα προβολής της εγκεκριμένης αίτησης από το Δ.Σ. με τα σχόλια έγκρισης.

| Προβολή Αίτησης                                                                                                    |                  | [                       | 🛓 ΕΞΑΓΩΓΗ ΕΓΚΡΙΣΗΣ ΣΕ PDF | ▲ ΕΞΑΓΩΓΗ ΑΙΤΗΜΑΤΟΣ ΣΕ PDF | ΕΠΙΣΤΡΟΦΗ ΣΤΗ ΚΑΡΤΕΛΑ ΑΣΘΕΝΗ |
|----------------------------------------------------------------------------------------------------|------------------|-------------------------|---------------------------|----------------------------|------------------------------|
| <ul> <li>Η οίτηση βρίσκεται σε κατάσταση «Έγκριση Δ.Σ.»</li> <li>Ημίνα Αποδρασης Δ.Σ.: 2404/2018</li> <li>Σχόλια Έλλγχου Δ.Σ.: Issi approve DS</li> </ul> |                  |                         |                           |                            |                              |
| Στοιχεία Αίτησης                                                                                                    |                  |                         |                           |                            |                              |
| Μοναδικός Κωδικός                                                                                                    |                  | Κατηγορία Αίτησης       | Φάρμακα Εκτός Θετικού Κατ | αλόγου                     |                              |
| Ημερομηνία Εισαγωγής                                                                                                    | 23/04/2018 15:35 | Ημερομηνία Τροποποίησης | 24/04/2018 12:48          |                            |                              |
| Ημερομηνία Οριστικής Καταχώρησης                                                                                                    | 23/04/2018 17:35 | Κατάσταση Αίτησης       | Έγκριση Δ.Σ               |                            |                              |
| Tgöha Emperinjc EAAFX Annolovjek Andpegreg Committee Auditory RessonName 1<br>Incid darp commit                                                           |                  |                         |                           |                            |                              |
|                                                                                                    |                  |                         |                           |                            |                              |
| Φάρμακα                                                                                                    |                  |                         |                           |                            |                              |
| All Connect Connects According                                                                                                    |                  | Assessed Guale          |                           | Anniana Daminana           |                              |
| And Ehusbiel contrain Arabieron                                                                                                    |                  |                         |                           | Anothead mooning           | -                            |
| 1 10405                                                                                                    |                  | CARACINOTIAB            |                           | 4                          | 8                            |

<u>Απόρριψη Δ.Σ</u>: Δυνατότητα προβολής της απορριφθείσας αίτησης από το Δ.Σ. με τα σχόλια απόρριψης.

| Προβολή Αίτησης                                     |                                                                                             |                       |                         | 4                             | ΕΞΑΓΩΓΗ ΑΙΤΗΜΑΤΟΣ ΣΕ ΡΟΓ | ΕΠΙΣΤΡΟΦΗ ΣΤΗ ΚΑΡΤΕΛΑ ΑΣΘΕΝΗ |
|-----------------------------------------------------|---------------------------------------------------------------------------------------------|-----------------------|-------------------------|-------------------------------|--------------------------|------------------------------|
| Η αίτηση βρίσια:<br>Ημίνία Απόφαα<br>Σχόλια Ελέγχου | ται σε κατόσταση «Απόρριψη Δ.Σ.»<br>σης Δ.Σ.: 240/42018<br>υ Δ.Σ.: ytytu deny comments !!!! |                       |                         |                               |                          |                              |
| Στοιχεία Αίτησης                                    |                                                                                             |                       |                         |                               |                          |                              |
| Μοναδικός Κωδικός                                   |                                                                                             |                       | Κατηγορία Αίτησης       | Φάρμακα Εκτός Θετικού Καταλόγ | DU                       |                              |
| Ημερομηνία Εισαγω                                   | wite                                                                                        | 24/04/2018 11:02      | Ημερομηνία Τροποποίησης | 24/04/2018 12:58              |                          |                              |
| Ημερομηνία Οριστικ                                  | τής Καταχώρησης                                                                             | 24/04/2018 11:03      | Κατάσταση Αίτησης       | Απόρριψη Δ.Σ                  |                          |                              |
| Σχόλια Επιτροπής Ε.                                 | AAFX                                                                                        | test approve committe |                         |                               |                          |                              |
|                                                     |                                                                                             |                       |                         |                               |                          |                              |
| Φάρμακα                                             |                                                                                             |                       |                         |                               |                          |                              |
| А/А Еµторікі                                        | ή Ονομασία Φαρμάκου                                                                         |                       | Δραστική Ουσία          |                               | Απούμενη Ποσότητα        |                              |
| 1 TESTDRU                                           | ug                                                                                          |                       | TESTORUGAI              |                               | 2                        |                              |
|                                                     |                                                                                             |                       |                         |                               |                          |                              |

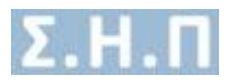

## 4. Προφίλ

Ο χρήστης πατώντας στο μενού πλοήγησης **Διαχείριση → Προφίλ** μεταφέρεται στην φόρμα αλλαγής των προσωπικών στοιχείων του (**Εικόνα 16**), καθώς και των στοιχείων διεύθυνσης εργασίας (**Εικόνα 17**). Ο χρήστης καλείται να συμπληρώσει όλα τα υποχρεωτικά πεδία της ενότητας «**Προσωπικά Στοιχεία**» και να πατήσει το κουμπί «ΥΠΟΒΟΛΗ» για να ολοκληρωθεί η αποθήκευση των στοιχείων. Στα πεδία που αφορούν τα τηλέφωνα επικοινωνίας επιτρέπονται μόνο νούμερα, και στην ημερομηνία και το email ελέγχεται η εγκυρότητά τους. Στην ενότητα «**Στοιχεία Διεύθυνσης Εργασίας**» ο χρήστης καλείται να προσθέσει τουλάχιστον μία διεύθυνση εργασίας (**Εικόνα 18**). Εφόσον προσθέσει κάποια διεύθυνση εργασίας και αφού έχει συμπληρώσει τα υποχρεωτικά πεδία πατάει το κουμπί «ΑΠΟΘΗΚΕΥΣΗ» για να ολοκληρωθεί η αποθήκευση των στοιχείων, διεύθυνση των στοιχείων. Μετά την επιτυχή αποθήκευση έχει την δυνατότητα επεξεργασίας / διαγραφής της συγκεκριμένης διεύθυνσης εργασίας.

| Ονομα '                                  | Επώνυμο *                         | Πατρώνυμο *                 | Μητρώνυμο * |
|------------------------------------------|-----------------------------------|-----------------------------|-------------|
| Ειδκότητα *                              | AMKA *                            | Αριθμός Μητρώου ΕΤΑΑ/ΤΣΑΥ * | AØM         |
| Επιλέξτε Ειδκότητα                       | •                                 |                             |             |
| Ημερομηνία Γέννησης *                    | Τηλέφωνο επικοινωνίας *           | Τηλέφωνο επικοινωνίας 2     | Email *     |
| Παρακαλώ Συμπληρώστε Ημερομηνία Γέγνησης | =                                 |                             |             |
| Νομός"                                   | Πόλη*                             | Οδός '                      | Αριθμός *   |
| Επιλέξτε Νομό                            | <ul> <li>Επιλέξτε Πόλη</li> </ul> | test                        | 15          |
| Ταχ. Κώδικας *                           |                                   |                             |             |
| 35100                                    |                                   |                             |             |

Εικόνα 16 Προσωπικά στοιχεία χρήστη

| TA | ΣΤΟΙΧΕΙΑ | MOY |
|----|----------|-----|

| Προσωπικά Σι                                                                         | οιχεία Στοιχεία Διεύθυν | σης Εργασίας |                  |                              |                      |  |
|--------------------------------------------------------------------------------------|-------------------------|--------------|------------------|------------------------------|----------------------|--|
| Επιλέξει «Προσθήκη Διεύθυνσης Εργασίας» για να καταχωρήσετει νία διεύθυνσης εργασίας |                         |              |                  |                              |                      |  |
|                                                                                      |                         |              |                  |                              |                      |  |
| A/A                                                                                  | Νομός                   | Πόλη         | Ημ/νία Εισαγωγής | Ημ/νία Τελευταίας Ενημέρωσης |                      |  |
| 1                                                                                    | ΕΥΒΟΙΑΣ                 | ΑΓΙΟΚΑΜΠΟΣ   | 24/04/2018       | 24/04/2018                   | Επεξεργασία Διαγραφή |  |
|                                                                                      |                         |              |                  |                              |                      |  |

Εικόνα 17 Στοιχεία διεύθυνσης εργασίας χρήστη

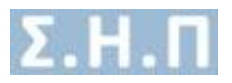

| Επεξεργασία Διεύθυνσης Εργασίας | ×                       |
|---------------------------------|-------------------------|
| Νομός *                         | Πόλη *                  |
| Επιλέξτε Νομό                   | Επιλέξτε Πόλη           |
| Οδός *                          | Αριθμός *               |
| Ταχ. Κώδικας                    | Τηλέφωνο επικοινωνίας * |
|                                 | ΚΛΕΙΣΙΜΟ ΑΠΟΘΗΚΕΥΣΗ     |

Εικόνα 18 Προσθήκη / Επεξεργασία διεύθυνσης εργασίας χρήστη

#### 5. Επικοινωνία

Ο χρήστης πατώντας στο μενού πλοήγησης **Διαχείριση → Επικοινωνία** μεταφέρεται στην φόρμα επικοινωνίας (Εικόνα 19). Έχει την δυνατότητα αποστολής email στον κεντρικό διαχειριστή συμπληρώνοντας υποχρεωτικά :

- Όνομα
- Τηλέφωνο Επικοινωνίας
- Email
- Μήνυμα

| ΕΠΙΚΟΙΝΩΝΙΑ                      |            |          |
|----------------------------------|------------|----------|
| Επικοινωνείστε μαζί μας          |            |          |
| Ūvojat                           |            |          |
| This possive for the foreign and |            |          |
| Τηλήφωνο                         |            |          |
| Physpathaylers in mylphove org   |            |          |
| Email                            |            |          |
| Pkgrupskayfert to senal oog      |            |          |
| Mfyrapa                          |            |          |
| Πλητρολογήστε το μήνομα σας      |            |          |
|                                  |            |          |
|                                  |            |          |
|                                  |            | 6        |
|                                  |            |          |
|                                  | KAGARITMOT | ABOSTOAN |

Εικόνα 19 Φόρμα Επικοινωνίας

## 6. Οδηγίες Χρήσης

Ο χρήστης πατώντας στο μενού πλοήγησης **Διαχείριση → Οδηγίες Χρήσης** έχει την δυνατότητα προβολής / λήψης, σε pdf μορφή, του εγχειριδίου οδηγιών χρήσης της εφαρμογής.